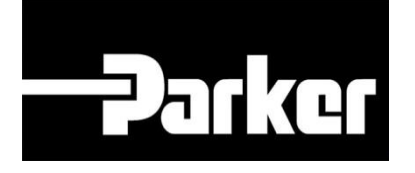

# **Parker Tracking System**

## How To Add Serialization To Orders

Fast. Easy. Accurate.

Release 1.17 | Version 2 Parker Hannifin Corporation Copyright © 2017 Parker Hannifin Corporation

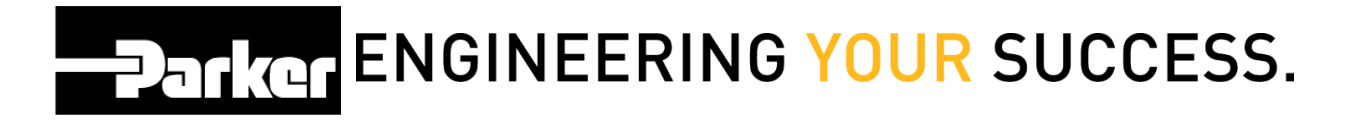

### **Table of Contents**

| How to Add Serialization to an Order | 2   |
|--------------------------------------|-----|
| 1: Navigation                        | . 2 |
| 2: Order Search                      | . 2 |
| Enter Serial Number(s)               | . 3 |
| Enter QC Code(s)                     | . 4 |
| Print                                | 5   |

# Darker ENGINEERING YOUR SUCCESS.

## How to Add Serialization to an Order

A The serialization process is only available for dynamic assets (non-hose only). If you want this feature added to your account, please contact the PTS team.

### 1: Navigation

*Click* '**Order Search**' from PTS Essential in the navigation toolbar.

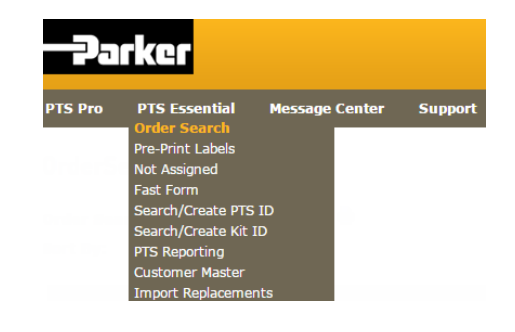

### 2: Order Search

Select an Order from Order Search and expand the 'Serial By Line' details.

#### ORDER SEARCH

| Order Search: SUPERTEST-001 🔻 🗟 😂 🖨 |                         |   |     |   |            |
|-------------------------------------|-------------------------|---|-----|---|------------|
| Sort By: Order Number               |                         |   |     |   |            |
| Order Date                          |                         |   |     |   |            |
| ⊠ Customer Info                     |                         |   |     |   |            |
| Serial By Line                      |                         |   |     |   |            |
| ⊠ Attachments                       |                         |   |     |   |            |
| Iine/Seq: 001 / 001                 | 1/2"-100R5-1750 PSI     | 5 | (0) |   | 8==        |
| ⊠ Line/Seq: 002 / 001               |                         | 3 | (0) |   | 8 <u>-</u> |
| 🗵 Line/Seq: 003 / 001               | 20-F-S-JIC 37-STR       | 3 | (0) |   | 8          |
| ⊠ Line/Seq: 004 / 001               |                         | 3 | (0) | ٢ | 8=<br>-    |
| ⊠ Line/Seq: 005 / 001               | FILTER ASSEMBLY ORG FLT | 1 | (0) | ۵ | 0          |

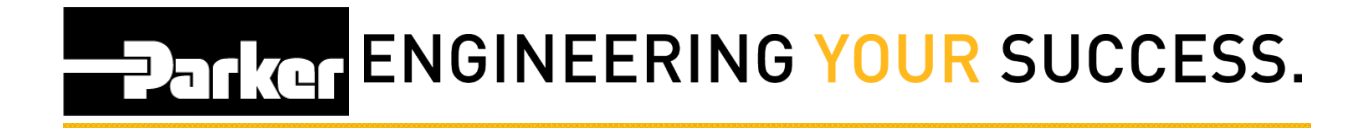

#### Enter Serial Number(s)

Enter a product "serial number" (or equivalent) for the order line(s). There will be a serial number box per part number on the line item.

#### **ORDER SEARCH**

| Sort By: Order Number        |  |
|------------------------------|--|
|                              |  |
| Order Date                   |  |
| S Customer Info              |  |
| Serial By Line               |  |
| Line: 001                    |  |
| Serial 1 Serial 2 Serial 3   |  |
| Serial 4 Serial 5            |  |
| Line: 002                    |  |
| Serial 1 Serial 2 Serial 3   |  |
| Lines 002                    |  |
| Emili Serial Serial Serial 2 |  |
| Senal 1 Senal 2 Senal 3      |  |
| Line: 004                    |  |
| Serial 1 Serial 2 Serial 3   |  |
| Line: 005<br>Serial 1        |  |

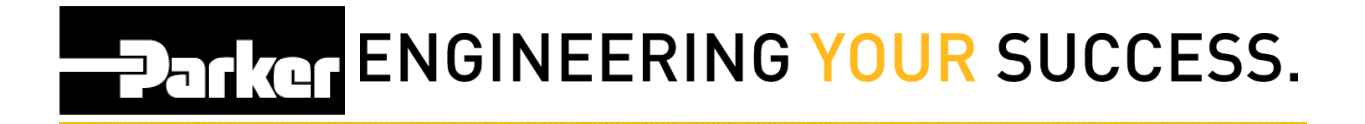

#### Enter QC Code(s)

When you load component parts, you can also add quality information in '**QC Code**' available on the Line item(s).

#### ORDER SEARCH

| Order Sea   | rch: SUPERTE           | ST-0 | 01 🔻 🌡 | ) <del>2</del> ( |         |                         |   |     |   |            |
|-------------|------------------------|------|--------|------------------|---------|-------------------------|---|-----|---|------------|
| Sort By:    | Order N                | umbe | r      |                  |         |                         |   |     |   |            |
|             | Order Date             | ate  |        |                  |         |                         |   |     |   |            |
| Custom      | ner Info               |      |        |                  |         |                         |   |     |   |            |
|             |                        |      |        |                  |         |                         |   |     |   |            |
| 🖄 Serial    | By Line                |      |        |                  |         |                         |   |     |   |            |
| 🗵 Attachr   | ments                  |      |        |                  |         |                         |   |     |   |            |
|             |                        |      |        |                  |         |                         |   |     |   |            |
| A Line/Seq  | : 001 / 001            |      |        |                  |         | 1/2"-100R5-1750 PSI     | 5 | (0) |   | 0          |
| Part Number | Part Desc              | QPA  | Length | UOM              | QC Code |                         |   |     |   |            |
| 201-10      | 1/2"-100R5-1750<br>PSI | 1    | 0      | in               |         |                         |   |     |   |            |
| 10126-8-10  | 26-M-R-NPTF-<br>STR    | 2    | 0      | PC               |         |                         |   |     |   |            |
| Part Number | Part Desc              | QPA  | Length | UOM              | QC Code |                         |   |     |   |            |
| 201-10      | 1/2"-100R5-1750<br>PSI | 1    | 0      | in               |         |                         |   |     |   |            |
| 10126-8-10  | 26-M-R-NPTF-<br>STR    | 2    | 0      | PC               |         |                         |   |     |   |            |
| Part Number | Part Desc              | QPA  | Length | UOM              | QC Code |                         |   |     |   |            |
| 201-10      | 1/2"-100R5-1750<br>PSI | 1    | 0      | in               |         |                         |   |     |   |            |
| 10126-8-10  | 26-M-R-NPTF-<br>STR    | 2    | 0      | PC               |         |                         |   |     |   |            |
| Part Number | Part Desc              | QPA  | Length | UOM              | QC Code |                         |   |     |   |            |
| 201-10      | 1/2"-100R5-1750<br>PSI | 1    | 0      | in               |         |                         |   |     |   |            |
| 10126-8-10  | 26-M-R-NPTF-<br>STR    | 2    | 0      | PC               |         |                         |   |     |   |            |
| Part Number | Part Desc              | QPA  | Length | UOM              | QC Code |                         |   |     |   |            |
| 201-10      | 1/2"-100R5-1750<br>PSI | 1    | 0      | in               |         |                         |   |     |   |            |
| 10126-8-10  | 26-M-R-NPTF-<br>STR    | 2    | 0      | PC               |         |                         |   |     |   |            |
| ⊠ Line/Seq  | : 002 / 001            |      |        |                  |         |                         | 3 | (0) | ٥ | 0=<br>•-   |
| ⊠ Line/Seq  | : 003 / 001            |      |        |                  |         | 20-F-S-JIC 37-STR       | 3 | (0) |   | 8 <u>-</u> |
| ⊠ Line/Seq  | : 004 / 001            |      |        |                  |         |                         | 3 | (0) | ٥ | 0          |
| ⊠ Line/Seq  | : 005 / 001            |      |        |                  |         | FILTER ASSEMBLY ORG FLT | 1 | (0) |   | 8 <u>-</u> |

# Darker ENGINEERING YOUR SUCCESS.

#### Print

Once you enter the serial numbers, you can print them on the label using supported label formats, such as **GeneralLabel\_ACD.lwl**.

1 The serial numbers and QC codes are saved within the PTS ID record after print.

Click the print icon to print the entire order:

#### ORDER SEARCH

| Order Search: SUPERTEST-001 🔻 🗟 🔁 🖨 |                         |   |     |   |             |
|-------------------------------------|-------------------------|---|-----|---|-------------|
| Sort By: Order Number               |                         |   |     |   |             |
| Order Date                          |                         |   |     |   |             |
| ⊠ Customer Info                     |                         |   |     |   |             |
| Serial By Line                      |                         |   |     |   |             |
| 🗵 Attachments                       |                         |   |     |   |             |
| Ime/Seq: 001 / 001                  | 1/2"-100R5-1750 PSI     | 5 | (0) |   | 0<br>0<br>8 |
| ⊠ Line/Seq: 002 / 001               |                         | 3 | (0) | ٥ | 8==<br>==   |
| ⊠ Line/Seq: 003 / 001               | 20-F-S-JIC 37-STR       | 3 | (0) | ۵ | 8<br>       |
| ⊠ Line/Seq: 004 / 001               |                         | 3 | (0) | ٥ | 0           |
| ⊠ Line/Seq: 005 / 001               | FILTER ASSEMBLY ORG FLT | 1 | (0) | ۵ | 9           |

#### Alternatively, you can print by line item:

| Eine/Seq: 00                                              | 01 / 001                                        |                   |                            |                   |                               | 1/2"-100R5-1750 PSI     | 5 | (0) |   | :=-        |
|-----------------------------------------------------------|-------------------------------------------------|-------------------|----------------------------|-------------------|-------------------------------|-------------------------|---|-----|---|------------|
| 🗵 Line/Seq: 00                                            | 02 / 001                                        |                   |                            |                   |                               |                         | 3 | (0) | ۵ | 8 <u>-</u> |
| Line/Seq: 00<br>Part Number<br>Part Number<br>Part Number | 03 / 001<br>Part Desc<br>Part Desc<br>Part Desc | QPA<br>QPA<br>QPA | Length<br>Length<br>Length | UOM<br>UOM<br>UOM | QC Code<br>QC Code<br>QC Code | 20-F-S-JIC 37-STR       | 3 | (0) | P | int PT S   |
| Eine/Seq: 00                                              | 04 / 001                                        |                   |                            |                   |                               |                         | 3 | (0) | ٢ | 8==        |
| 🗵 Line/Seq: 00                                            | 05 / 001                                        |                   |                            |                   |                               | FILTER ASSEMBLY ORG FLT | 1 | (0) |   | 8==<br>==  |